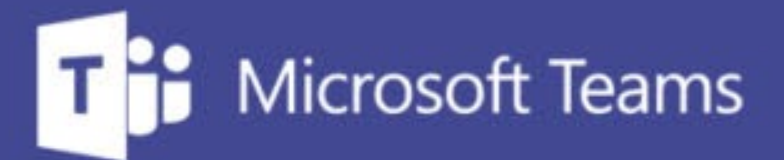

# TUTORÍAS Y REUNIONES CON TEAMS

ш

IUED. Formación de profesorado

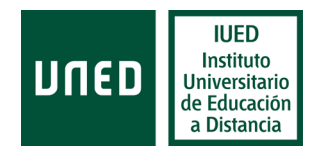

# Grabación, publicación y difusión de grabaciones en Microsoft Teams

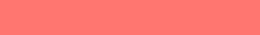

**DUED** 

#### En esta guía visual se explica paso a paso cómo

Activar grabación

Como guardar la grabación desde el chat

Cómo publicarla mediante las siguientes opciones:

- Enlace a OneDrive
- Microsoft Stream
- Intecca

#### Grabación de tutorías en Teams

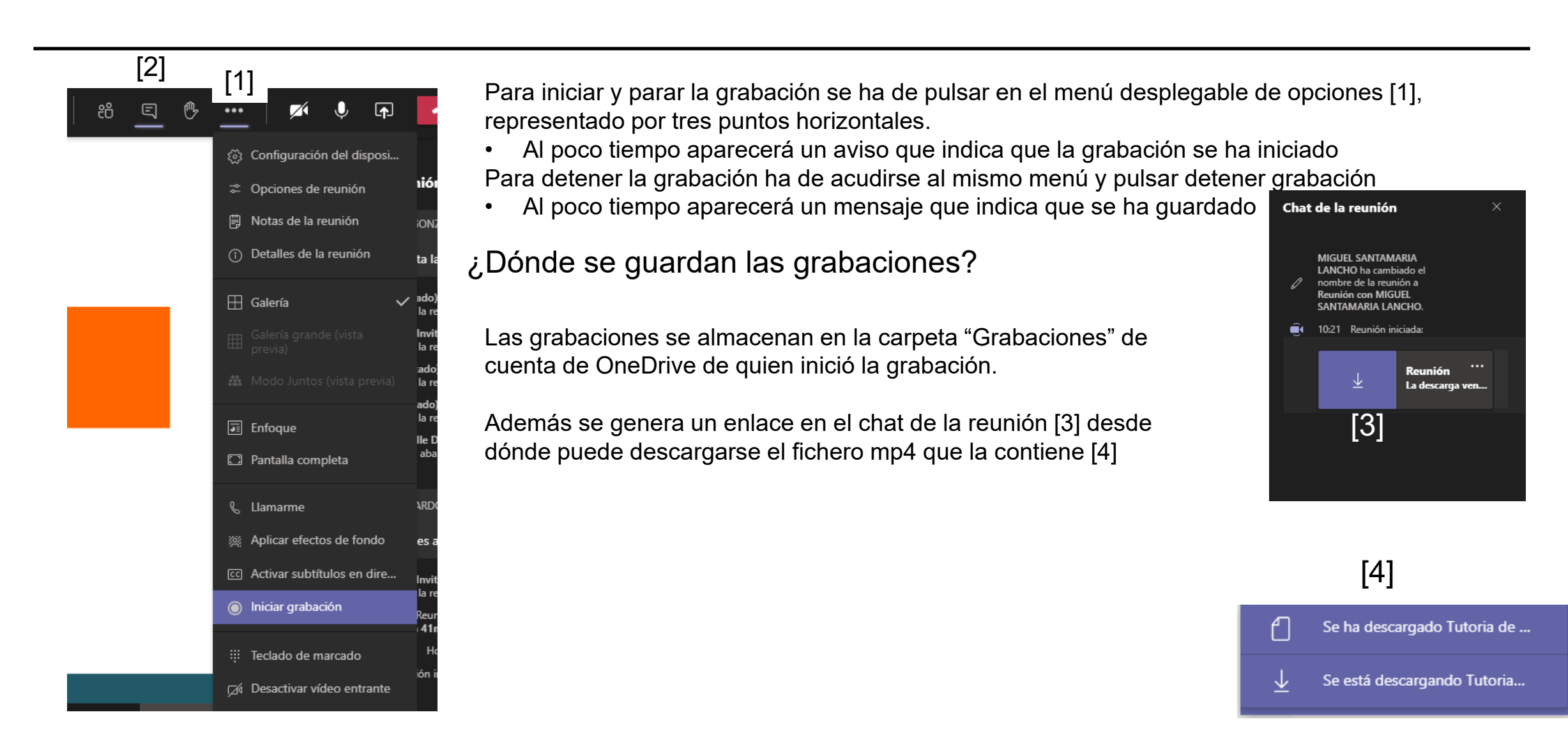

### **Opciones de publicación**

Para publicar y compartir la grabación tenemos varias opciones:

- Compartir el enlace desde nuestra carpeta en OneDrive llamada grabaciones
- Publicarla en el servicio denominado Microsoft Stream, un portal de publicación de vídeos similar a YouTube, pero que únicamente es accesible a personas con correo UNED. Nadie que no tenga una cuenta UNED, aunque tenga el enlace, puede acceder a los vídeos que publiques. Tu cuenta uned de profesor/a tutor/a está registrada en Microsoft Stream, de tal manera que, cuando accedes a ese portal con tu cuenta, puedes publicar vídeos. En este mismo tutorial te explicamos como hacerlo.
- Subir la grabación a Intecca.
- Publicarla en YouTube, Vimeo, etc.

Tu decides donde publicarla, en caso de que quieras hacerlo.

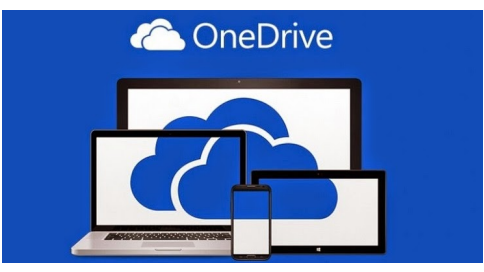

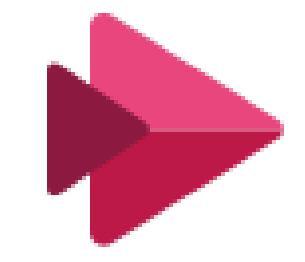

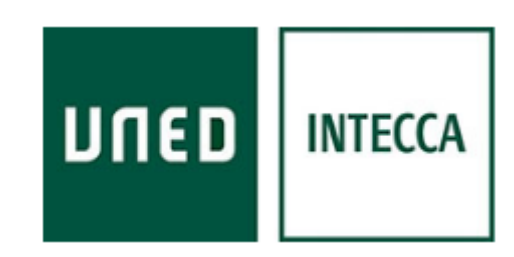

#### Acceso a la carpeta grabaciones en OneDrive

- One Drive es un servicio de almacenamiento de archivos en la nube, incluido en el Office 365 con el que cuenta la UNED.
- Como tutor dispones de una cuenta de OneDrive en la que puedas almacenar hasta 1Terabyte

Para acceder a tu cuenta de OneDrive, accede al Campus UNED con tu cuenta de profesor tutor. Accede tu correo electrónico [1]

Pulsa en el menú que aparecen en la esquina superior izquierda de la pantalla del correo [2] Se desplegará un menú con todas las aplicaciones de Office 365, elige OneDrive [3]

| MICUENTA                                | [2] |           | UNED Outlook     | Q  | ::: Office 365 $\rightarrow$ |
|-----------------------------------------|-----|-----------|------------------|----|------------------------------|
| Datos del perfil                        |     | ≡         | Mensaje nuevo    | e  |                              |
| Lambios en datos personales y laborales |     |           |                  |    | Aplicaciones                 |
| Acceso web al correo electrónico [1]    |     | $\sim$    | Favoritos        | (  | Outlook OneDrive [3]         |
|                                         |     | $\square$ | Bandeja de e 466 | 11 |                              |

### **Crear carpetas y subir ficheros a OneDrive**

- Al seleccionar One Drive se abrirá una ventana en tu navegador (es recomendable que crees un marcador en tu navegador, para poder volver a ella fácilmente).
- Verás que entre las carpetas disponibles hay una denominada "Grabaciones"[1]
- Al pulsar sobre esa carpeta verás que en ella están almacenadas las grabaciones realizadas [2]

|                                                      | DULED       | OneDrive  | 🔎 Buscar          |                                                         |          |        |                   |                                           |               |
|------------------------------------------------------|-------------|-----------|-------------------|---------------------------------------------------------|----------|--------|-------------------|-------------------------------------------|---------------|
| MIGUEL SANTAMARIA + Nuevo - T Cargar - G Sincronizar |             |           | 殆 Automatizar ~   |                                                         | _        |        |                   |                                           |               |
| Mis archivos       S       Recientes                 |             | OneDrive  |                   | ✓ Buscar                                                |          |        |                   |                                           |               |
|                                                      |             | ARIA      | + N               | 🕂 Nuevo 🗸 🕂 Cargar 🖌 🖄 Compartir 🐵 Copiar vínculo 🚑 Sir |          |        |                   |                                           |               |
| RR                                                   | Compartido  |           | Mis archivos      |                                                         |          |        |                   |                                           |               |
| 6                                                    | Papelera de | reciclaje | D N               | ombre ~                                                 |          | Mis ar | rchivos           | Grabaciones                               |               |
| Acces                                                | so rápido   |           | Ar                | chivos de chat de Microsoft Teams                       | eciclaje |        | D N               | ombre ~                                   | Modificado ~  |
| CD                                                   | Curso Demo  | )         | <mark>-</mark> Gr | abaciones [1]                                           |          | [2]    | ▶ <sup>N</sup> Pr | ueba Grabacion_20210925_122806.mp4        | hace 4 horas  |
| E                                                    | Ejemploclas | 5         | _                 |                                                         |          | [—]    | ▶ Tu              | itoria de la asignatura Prof-20210214_132 | 14 de febrero |

## Cómo conseguir el enlace para compartir la grabación

- Para obtener el enlace, en One Drive, colócate sobre el nombre del fichero que contiene la grabación y pulsa el botón derecho del ratón
- Selecciona la opción "Copiar vínculo" [1]
- Se te abrirá una ventana, en la que deberás pulsar sobre el botón Copiar [2]
- Ahora el vínculo está en el portapapeles de tu ordenador por lo que podrás copiarlo en Akademos, en mensaje de un foro, o en un correo electrónico, para hacérselo llegar a tus estudiantes.

| Mis archivos > Grabaciones |           |                                      |                           |                                |  |
|----------------------------|-----------|--------------------------------------|---------------------------|--------------------------------|--|
| •                          | $\square$ | Nombre $\vee$                        |                           | Modificado $^{\smallsetminus}$ |  |
| 0                          | 4         | <sup>کر</sup><br>Tutoria de la asigr | Vista previa<br>Compartir | Hace unos segundos             |  |
|                            |           |                                      | Copiar vínculo [1]        |                                |  |

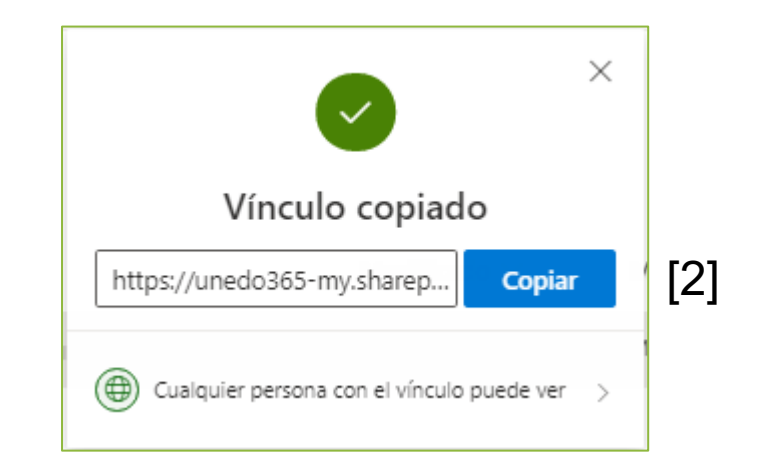

#### Pegar enlaces en Akademos

Accede a Akademos. Busca la sesión correspondiente a la grabación. Edítala y escribe "Enlace a la grabación" o similar.

Marca el texto y pulsa en el icono para añadir vínculos [1]

En la ventana que se despliega, pega en el campo URL [2] la dirección del enlace que habías copiado en OneDrive

| [1]<br>X G G G 🔦 🔶 😂 😒 😡 F          | * >> @ @  #        | Fuente HTML B I S              |                          |
|-------------------------------------|--------------------|--------------------------------|--------------------------|
| Enlace a la grabación de la tutoría | tión de la tutoría | Vinculo                        | ×                        |
|                                     | lion de la tutoria | Información de Vínculo Destino |                          |
|                                     |                    | Tipo de vínculo                |                          |
|                                     |                    | URL V                          |                          |
|                                     |                    | Protocolo URL [2]              |                          |
|                                     |                    | https://  unedo365-my.sharepoi | nt.com/:v:/g/personal/m: |
|                                     |                    |                                |                          |
| body p                              |                    |                                |                          |

#### Como subir la grabación a Microsoft Stream

Puedes acceder a tu espacio en Microsoft Stream, del mismo modo que accediste a One Drive, desde tu página del correo web, despliega el menú de Office y pulsa en Stream.[1]

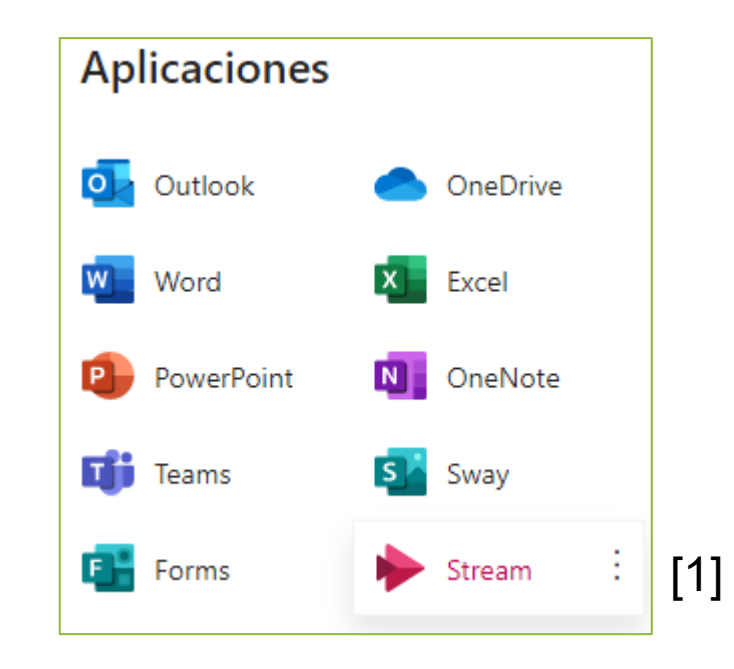

### Como subir la grabación a Microsoft Stream

Al acceder a Microsoft Stream verás un menú horizontal

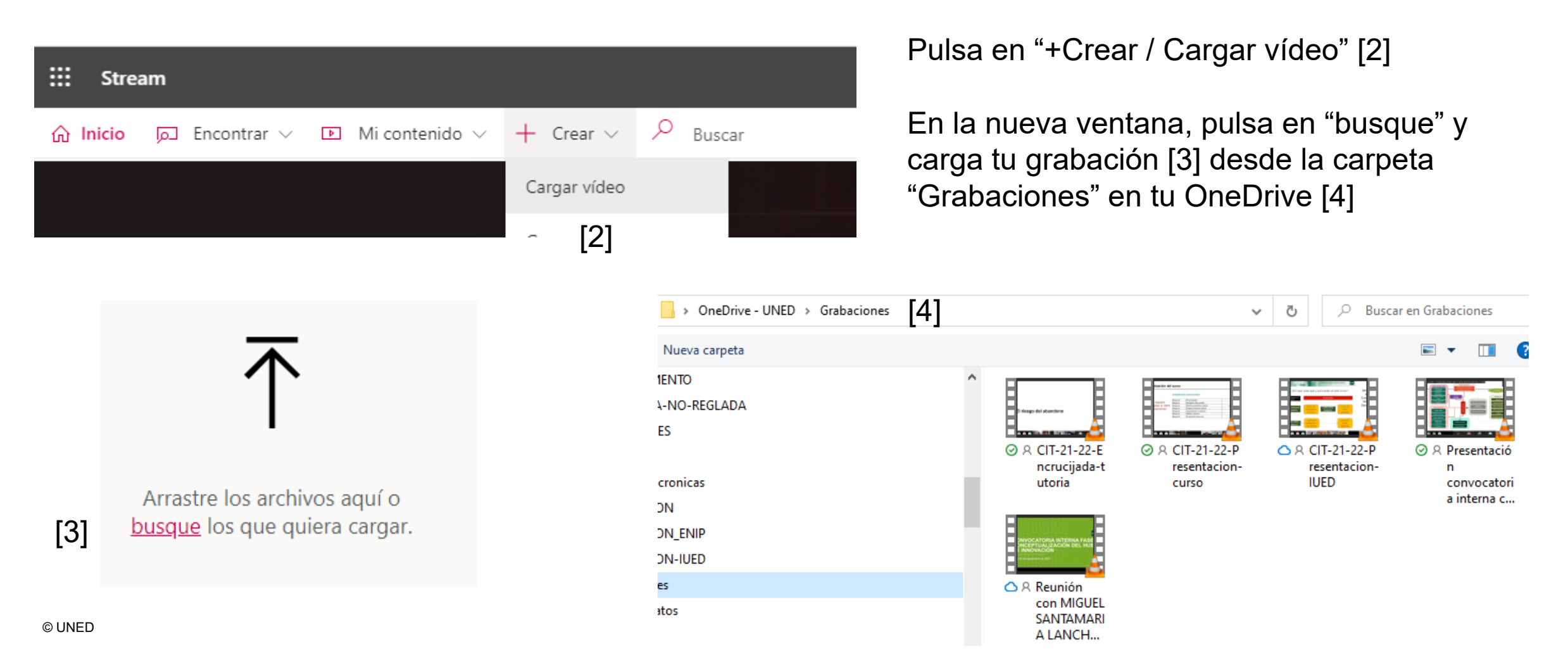

#### Publicación y edición de grabaciones en Microsoft Stream

| procesamiento se ha completado y ya se puede publicar: vid 🗊                                                                                  |
|----------------------------------------------------------------------------------------------------|
| ∨ Detalles                                                                                                    |
| Nombre                                                                                                    |
| Titulo del vídeo                                                                                                    |
| Descripción [1]                                                                                                    |
| Describe el vídeo. Incluye códigos de tiempo (hh:mm:ss)<br>para crear capítulos y facilitar la navegación. Por ejemplo:<br>00:24 Introducción |
| La configuración de un idioma de vídeo permite los ×<br>subtítulos (CC) automáticos para los idiomas<br>admitidos. Más información            |
| Idioma del vídeo ①<br>Español [2] ···································                                                                         |
| Miniatura                                                                                                    |
| > Permisos                                                                                                    |
| > Opciones                                                                                                    |
| Compartir Publicar                                                                                                    |
| Actualizaciones quardadas                                                                                                    |

El vídeo empieza a cargarse, mientras completa el título y descripción [1]

Selecciona del idioma en el que está grabado el vídeo [2], de esta forma cuando acabe de cargarse, se generarán automáticamente subtítulos en español o el idioma en el que esté grabado el vídeo, que aparecerán a la derecha del vídeo cuando este se reproduzca

También puedes seleccionar una de las imágenes propuestas o subir la que desees para que aparezca como portada del vídeo [3]

El paso siguiente es indicar los "Permisos" de visualización

### Permisos de visualización y publicación

| El pro        | cesamiento se ha completado y ya se puede publicar: Tut [    | Ì   |
|---------------|--------------------------------------------------------------|-----|
| >             | Detalles                                                     |     |
| $\sim$        | Permisos                                                     |     |
| [1]           | Permitir a todos en la empresa ver este vídeo 🛈              |     |
| C C           | Compartir con 🛈                                              | -01 |
|               | Usuarios 🗸 Buscar Usuarios 🔎                                 | 2]  |
| <b>v</b><br>> | /isores ①   Propietario ① Mostrar ①<br>× 😰 MIGUEL SANTAMARIA |     |

Tenemos dos opciones:

1.- Marcar la casilla "Permitir a todos en la empresa (UNED) ver el vídeo [1]2.- Introducir manualmente los correos de los usuarios (estudiantes) que pueden ver el vídeo [2]

Una vez hecho esto podemos obtener el enlace para compartir el vídeo pulsando en "Compartir" [3]

Este enlace se lo puedes hacer llegar a tus estudiantes a través de Akademos o del foro del grupo de tutoría

Al pulsar en Publicar [4] el vídeo aparecerá en el portal de Microsoft Stream de la UNED

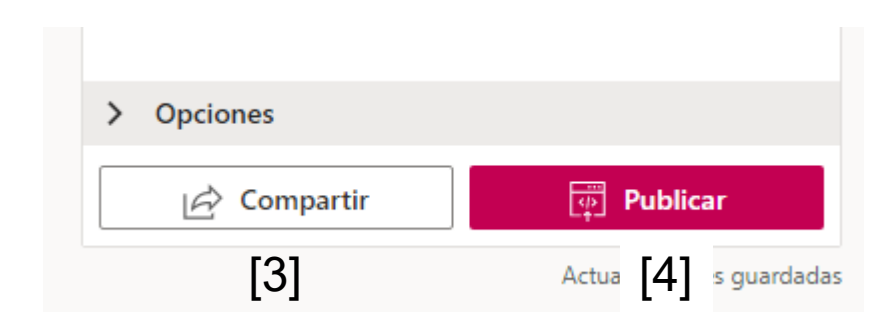

#### Publicación de tu grabación en Intecca

Para publicar en Intecca, una vez que hemos accedido al portal, pulsamos en "Gestor integral de Contenidos Audiovisuales" [1]

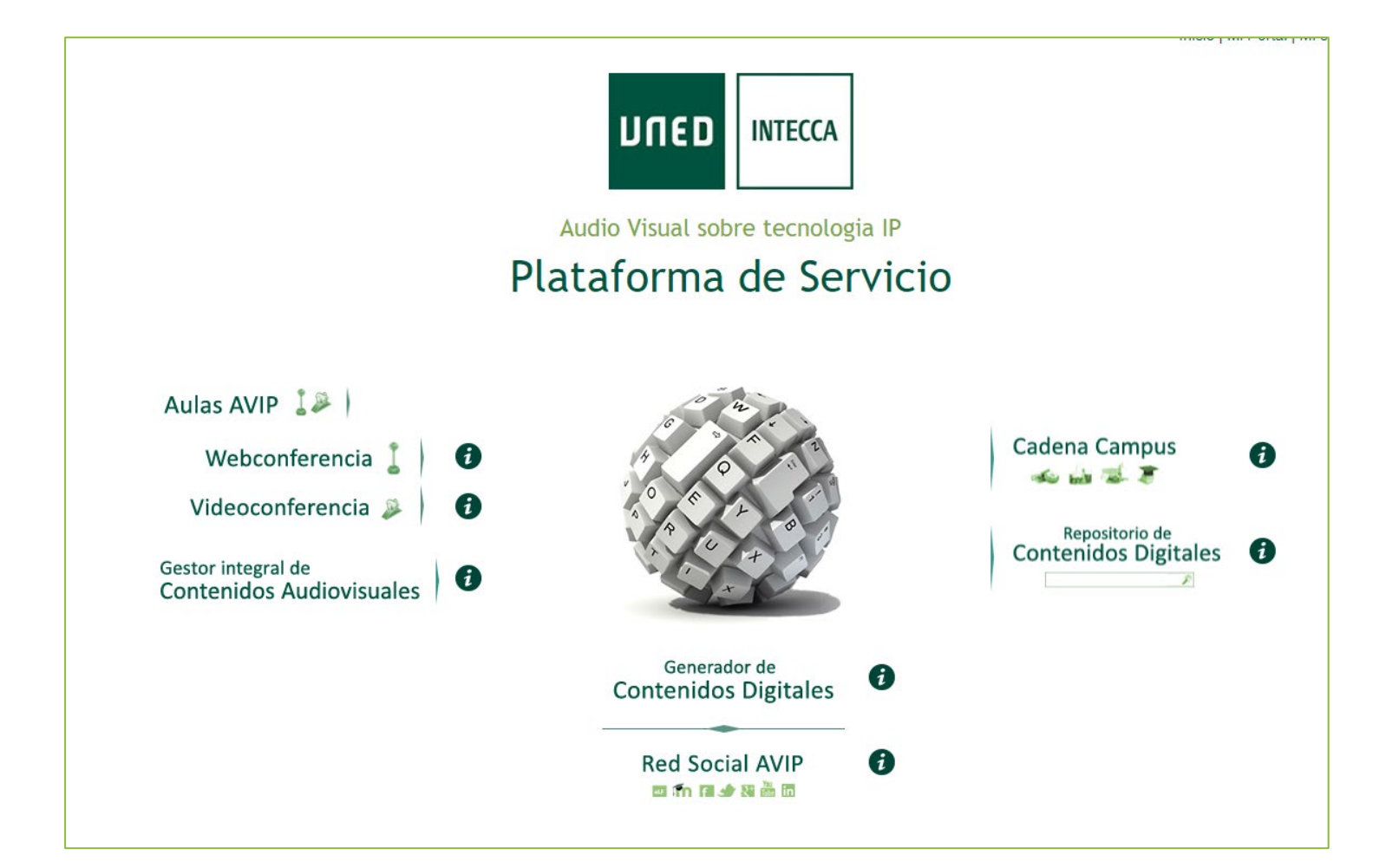

## Subir la grabación a Intecca

En la siguiente pantalla pulsa en "Nuevo video" [1].

Sigue los paso que se indican

En uno de los pasos te permitirá adjuntar la presentación utilizada u otros archivos.

Puedes hacerles llegar el enlace como haces habitualmente.

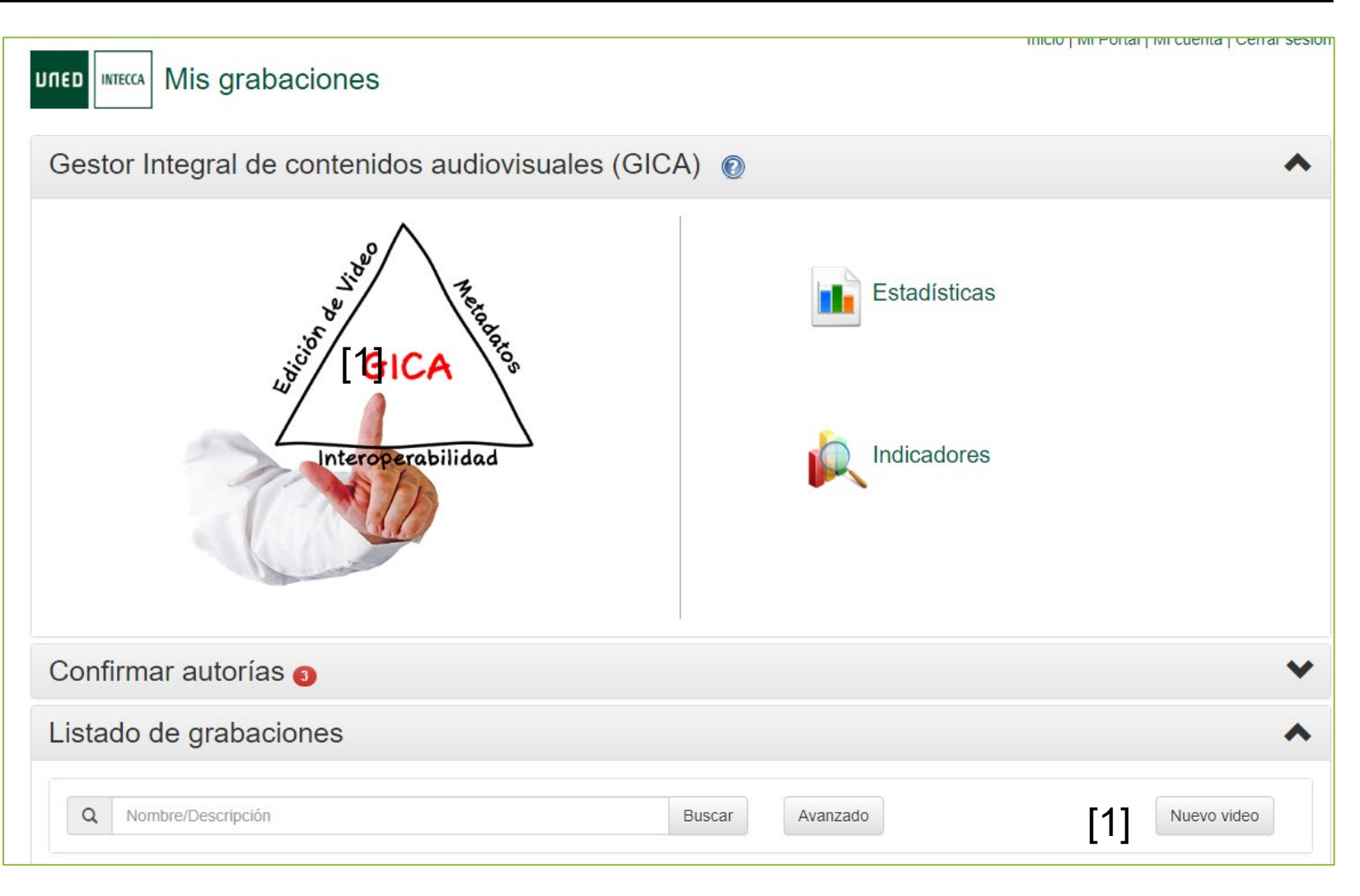

# Grabación, publicación y difusión de grabaciones en Microsoft Teams

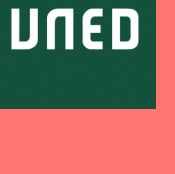